| Let's Encrypt(CertBot) Wildcard Certificates |     |  |  |  |
|----------------------------------------------|-----|--|--|--|
|                                              |     |  |  |  |
|                                              |     |  |  |  |
|                                              |     |  |  |  |
| <u> </u>                                     |     |  |  |  |
| Cloudflare DNS                               | · / |  |  |  |
|                                              | 8   |  |  |  |

## Let's Encrypt(CertBot) Wildcard Certificates

— 2020/12/13 14:36

Let's Encrypt

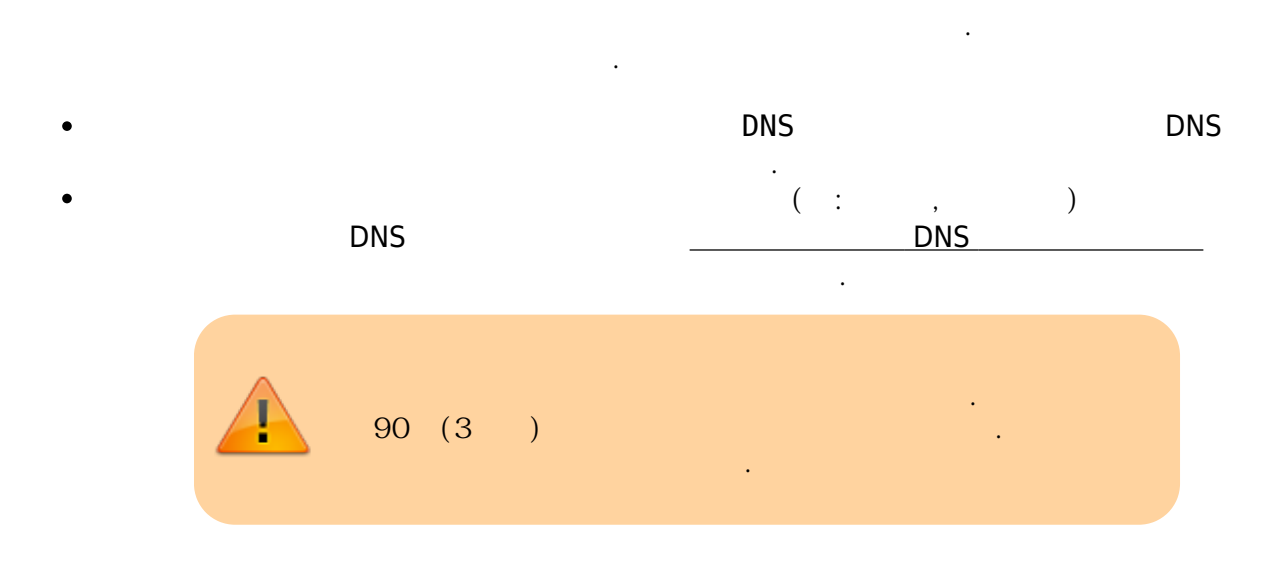

| •         | *.koov.kr |   |  |
|-----------|-----------|---|--|
| • koov.kr | 가         | 가 |  |

certbot certonly --manual --preferred-challenges dns -d "koov.kr" -d
"\*.koov.kr"

root@proxy:~# certbot certonly --manual --preferred-challenges dns -d
"koov.kr" -d "\*.koov.kr"
Saving debug log to /var/log/letsencrypt/letsencrypt.log
Plugins selected: Authenticator manual, Installer None
Obtaining a new certificate
Performing the following challenges:
dns-01 challenge for koov.kr
dns-01 challenge for koov.kr
...
NOTE: The IP of this machine will be publicly logged as having requested
this
certificate. If you're running certbot in manual mode on a machine that is
not

Last update: 2023/01/31 let\_s\_encrypt\_certbot\_wildcard\_certificates https://atl.kr/dokuwiki/doku.php/let\_s\_encrypt\_certbot\_wildcard\_certificates?rev=1675142467 05:21

your server, please ensure you're okay with that. Are you OK with your IP being logged? (Y)es/(N)o: y (Y) Please deploy a DNS TXT record under the name \_acme-challenge.koov.kr with the following value: NFH7 ZDQmi Kz4A M-SWzXrwJuTVQ1zDEJooI1gQ2pw Before continuing, verify the record is deployed. Press Enter to Continue acme-challenge.koov.kr 가 NFH7\_ZDQmi\_Kz4A\_M-SWzXrwJuTVQ1zDEJooI1gQ2pw TXT . DNS DNS DNS DNS dig root@proxy:~# dig acme-challenge.koov.kr TXT ; <<>> DiG 9.11.5-P4-5.1+deb10u2-Debian <<>> acme-challenge.koov.kr TXT ;; global options: +cmd ;; Got answer: ;; ->>HEADER<<- opcode: QUERY, status: NOERROR, id: 719 ;; flags: qr rd ra; QUERY: 1, ANSWER: 2, AUTHORITY: 0, ADDITIONAL: 1 ;; OPT PSEUDOSECTION: ; EDNS: version: 0, flags:; udp: 512 ;; QUESTION SECTION: ; acme-challenge.koov.kr. IN TXT ;; ANSWER SECTION:

| 2025/04/06 15:57                                              | 5                                                     | /8                  |         |     | Let's E      | ncrypt(CertBo |
|---------------------------------------------------------------|-------------------------------------------------------|---------------------|---------|-----|--------------|---------------|
| _acme-challer<br>SWzXrwJuTVQ1z                                | nge.koov.kr<br>zDEJooI1gQ2                            | . 179<br>pw"        | IN      | TXT | "NFH7_ZDQmi_ | _Kz4A_M-      |
| ;; Query time<br>;; SERVER: 8.<br>;; WHEN: Sun<br>;; MSG SIZE | e: 134 msec<br>.8.8.8#53(8<br>Dec 13 14:<br>rcvd: 164 | .8.8.8)<br>47:14 KS | ST 2020 |     |              |               |
| host                                                          |                                                       |                     |         |     |              |               |

```
root@proxy:~# host -t txt _acme-challenge.koov.kr
acme-challenge.koov.kr descriptive text "NFH7 ZDQmi Kz4A M-
SWzXrwJuTVQ1zDEJooI1qQ2pw"
```

/ nslookup

Microsoft Windows [Version 10.0.19041.685] (c) 2020 Microsoft Corporation. All rights reserved.

C:\Users\KooV>nslookup : dns.google Address: 8.8.8.8

> set type=TXT > \_acme-challenge.koov.kr : dns.google Address: 8.8.8.8

```
_acme-challenge.koov.kr text = "NFH7_ZDQmi_Kz4A_M-SWzXrwJuTVQ1zDEJooI1gQ2pw"
```

ANSWER SECTION

TXT

Please deploy a DNS TXT record under the name acme-challenge.koov.kr with the following value:

D1FHFn5avBVNyoMoQlNVuhrbhEheyaKyWwzm9rauW00

Before continuing, verify the record is deployed.

(This must be set up in addition to the previous challenges; do not remove, replace, or undo the previous challenge tasks yet. Note that you might be asked to create multiple distinct TXT records with the same name. This is

Last update: 2023/01/31 let\_s\_encrypt\_certbot\_wildcard\_certificates https://atl.kr/dokuwiki/doku.php/let\_s\_encrypt\_certbot\_wildcard\_certificates?rev=1675142467 05:21

permitted by DNS standards.) Press Enter to Continue TXT TXT 가 TXT \_acme-challenge 가 TXT 가 root@proxy:~# dig acme-challenge.koov.kr TXT ; <<>> DiG 9.11.5-P4-5.1+deb10u2-Debian <<>> \_acme-challenge.koov.kr TXT ;; global options: +cmd ;; Got answer: ;; ->>HEADER<<- opcode: QUERY, status: NOERROR, id: 719 ;; flags: qr rd ra; QUERY: 1, ANSWER: 2, AUTHORITY: 0, ADDITIONAL: 1 ;; OPT PSEUDOSECTION: ; EDNS: version: 0, flags:; udp: 512 ;; QUESTION SECTION: ; acme-challenge.koov.kr. ΙN TXT ;; ANSWER SECTION: acme-challenge.koov.kr. 179 IN TXT "NFH7 ZDQmi Kz4A M-SWzXrwJuTVQ1zDEJooI1gQ2pw" acme-challenge.koov.kr. 179 IN TXT "D1FHFn5avBVNyoMoQlNVuhrbhEheyaKyWwzm9rauW00" ;; Query time: 134 msec ;; SERVER: 8.8.8.8#53(8.8.8.8) ;; WHEN: Sun Dec 13 14:47:14 KST 2020 ;; MSG SIZE rcvd: 164 2 가 TXT Waiting for verification... Cleaning up challenges **IMPORTANT NOTES:** - Congratulations! Your certificate and chain have been saved at: /etc/letsencrypt/live/koov.kr/fullchain.pem Your key file has been saved at:

/etc/letsencrypt/live/koov.kr/privkey.pem Your cert will expire on 2021-03-13. To obtain a new or tweaked version of this certificate in the future, simply run certbot again. To non-interactively renew \*all\* of your certificates, run "certbot renew" - If you like Certbot, please consider supporting our work by: Donating to ISRG / Let's Encrypt: https://letsencrypt.org/donate Donating to EFF: https://eff.org/donate-le

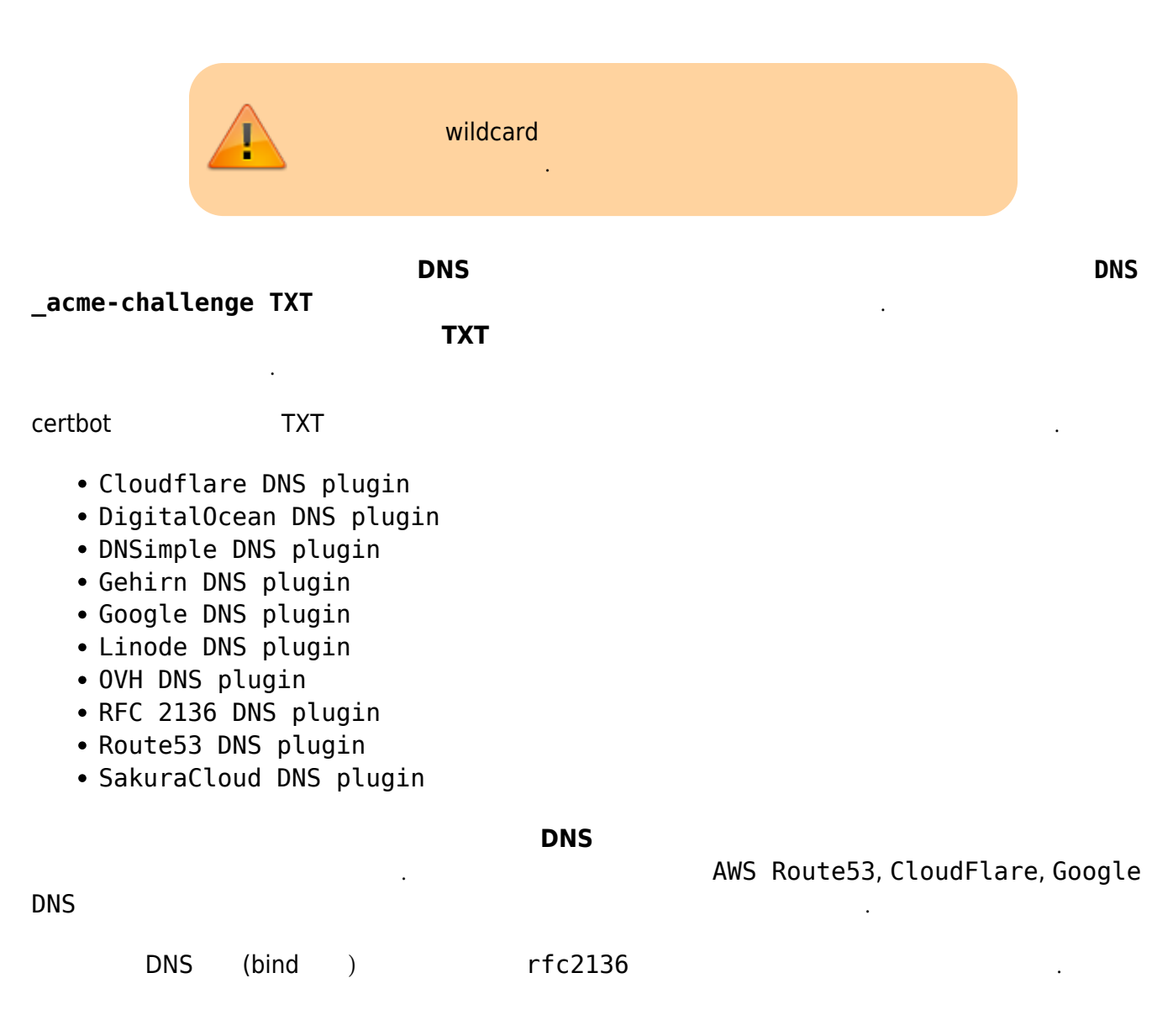

## **Cloudflare DNS**

:https://certbot-dns-cloudflare.readthedocs.io/en/stable/

Last update: 2023/01/31 let\_s\_encrypt\_certbot\_wildcard\_certificates https://atl.kr/dokuwiki/doku.php/let\_s\_encrypt\_certbot\_wildcard\_certificates?rev=1675142467 05:21

Cloudflare DNS

Cloudflare DNS API

API

certbot cloudflare plugin

\$ apt install python3-certbot-dns-cloudflare

Cloudflare DNS

API

)

API Token

 $\rightarrow$  API  $\rightarrow$  (DNS

cloudflare.ini
~/.secrets/certbot/cloudflare.ini

# Cloudflare API token used by Certbot
dns\_cloudflare\_api\_token = AABBCCDDEEFF..XXYYZZ

## cloudflare plugin

\$ certbot certonly --dns-cloudflare --dns-cloudflare-credentials
~/.secrets/certbot/cloudflare.ini -d "koov.kr" -d "\*.koov.kr"

- https://hiseon.me/server/letsencrypt-wildcard-certificate/
- https://certbot.eff.org/docs/using.html
- https://blog.realsangil.net/2018/10/letsencrypt-wildcard-certification-renew/
- https://darkstart.tistory.com/109?category=871909
- https://linux.m2osw.com/setting-bind-get-letsencrypt-wildcards-work-your-system-using-rfc-213
   6
- https://skorotkiewicz.github.io/techlog/automated-lets-encrypt-wildcard-certificates-with-local-bi nd/

From: https://atl.kr/dokuwiki/ - **AllThatLinux!** 

Permanent link: https://atl.kr/dokuwiki/doku.php/let\_s\_encrypt\_certbot\_wildcard\_certificates?rev=1675142467

Last update: 2023/01/31 05:21

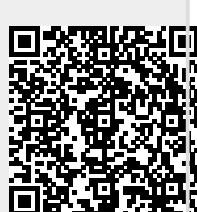